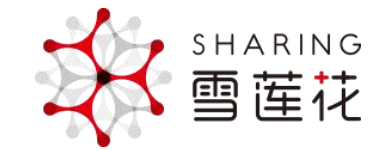

# 上海献血团体无偿献血

# 预约填表流程

2023年03月21日

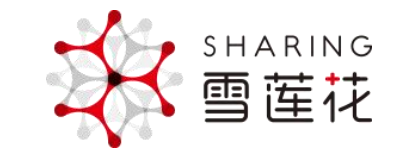

## 扫码海报进入活动

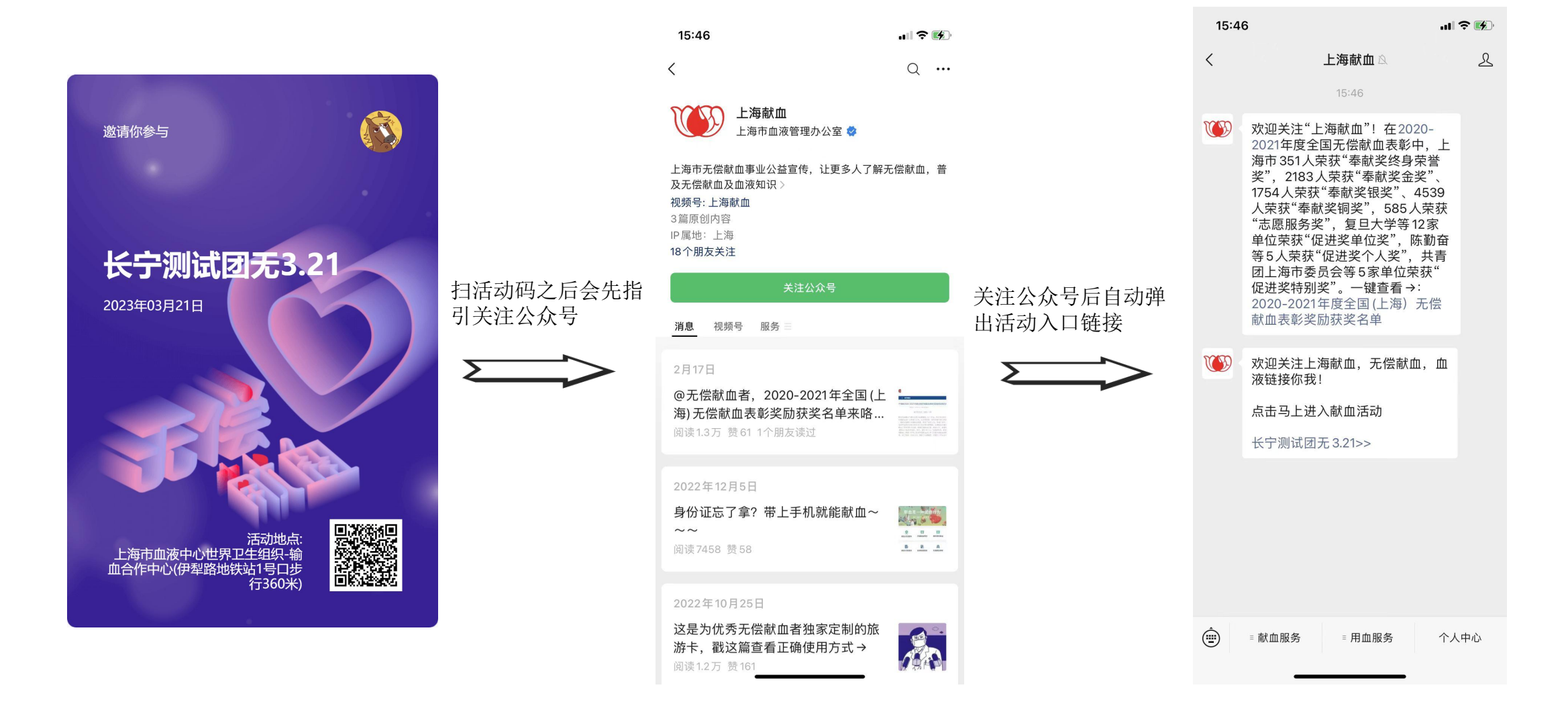

用户注册

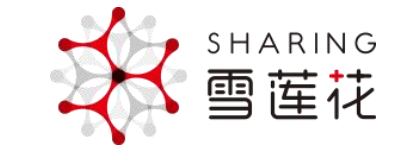

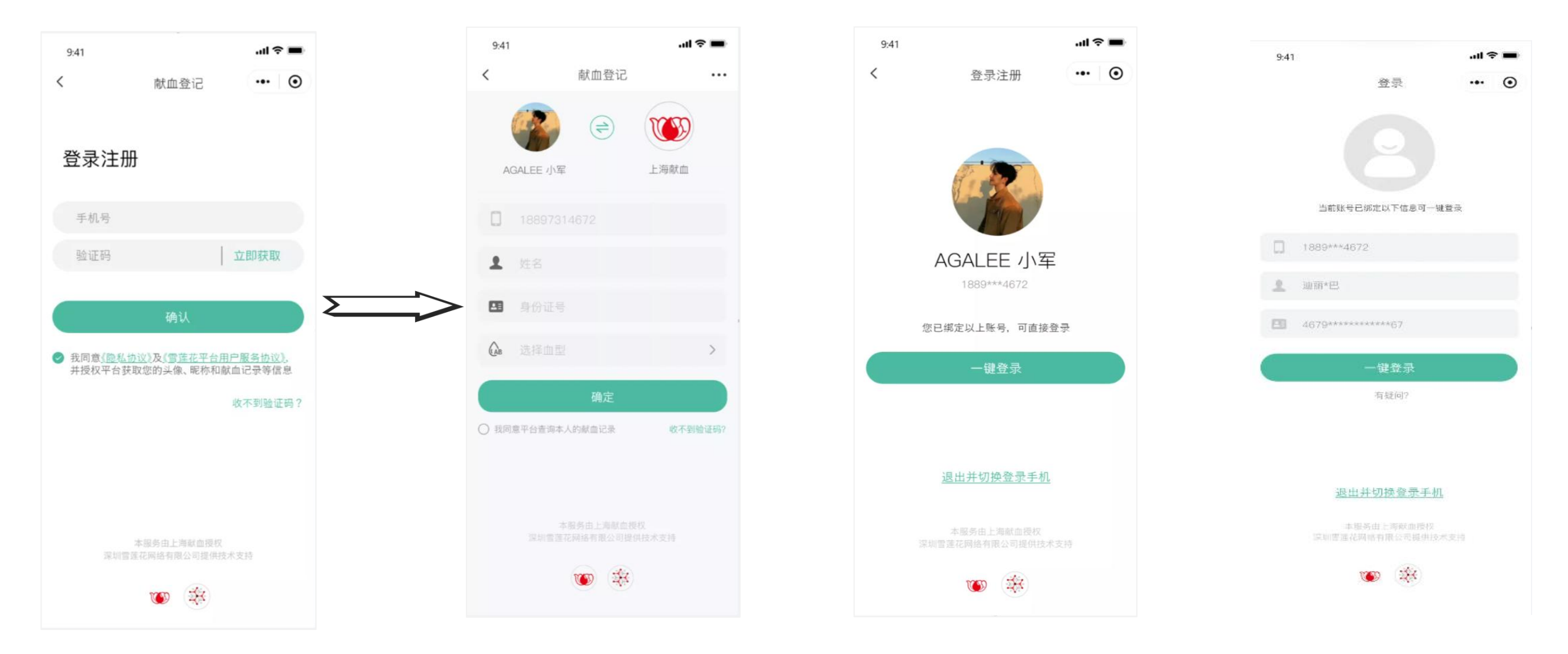

进入活动链接首次登录用户注册+微信绑定

首次献血登记

已绑定可直接一键登录或退出(新用户)

已绑定可直接一键登录或退出(已认证)

# 认证献血者身份判断:异常提示

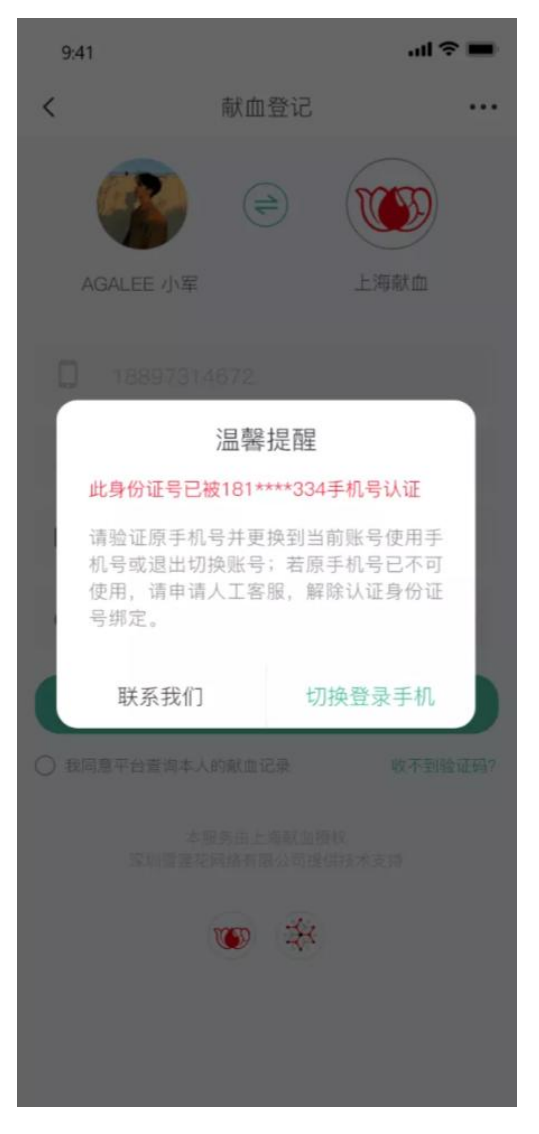

手机号已被绑定

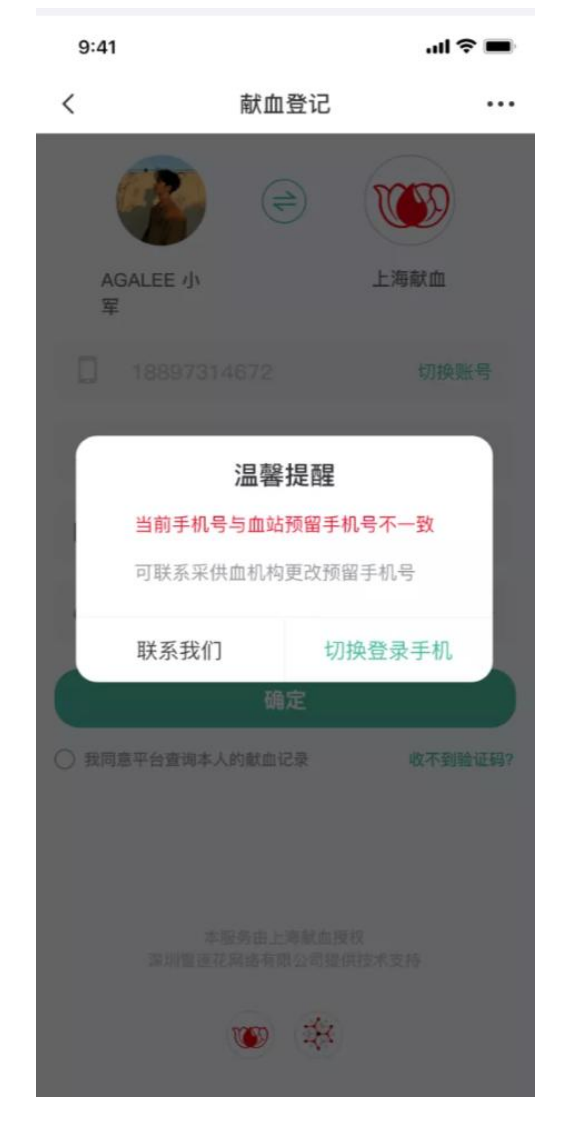

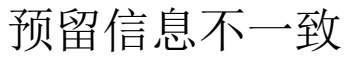

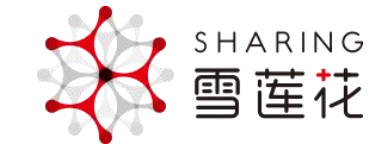

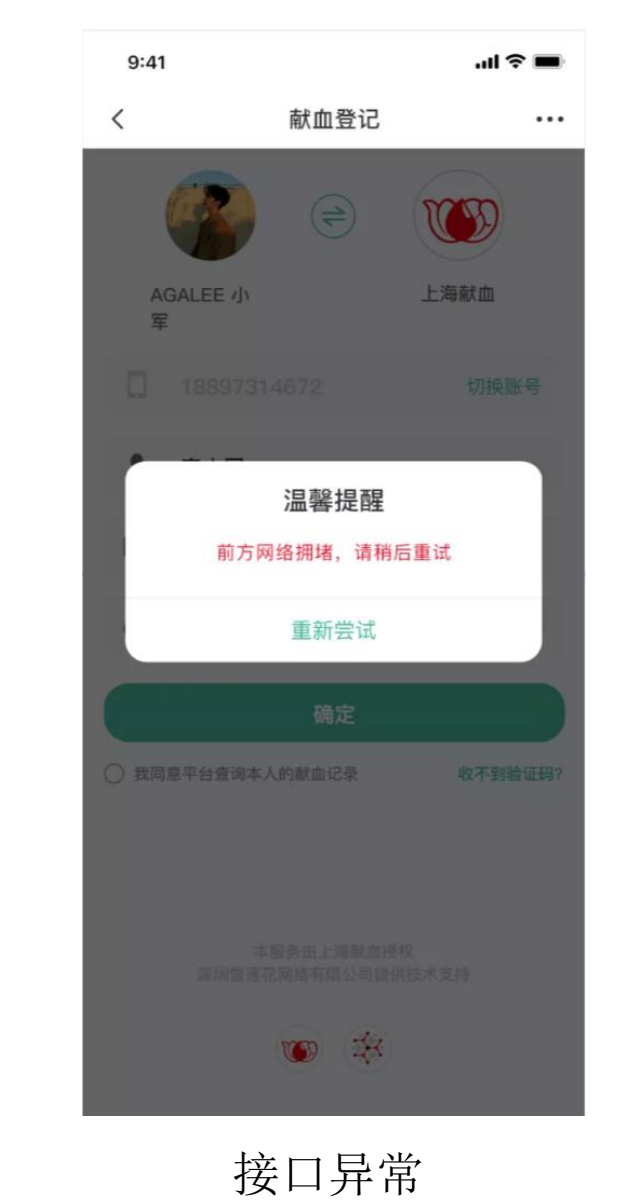

献血者登记及认证

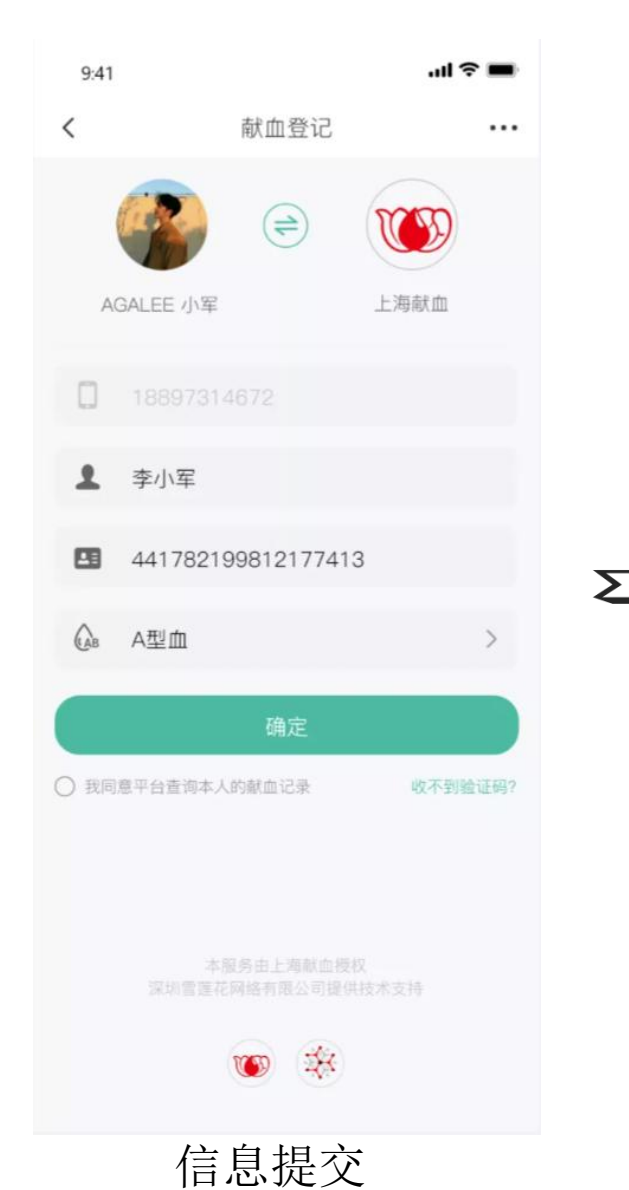

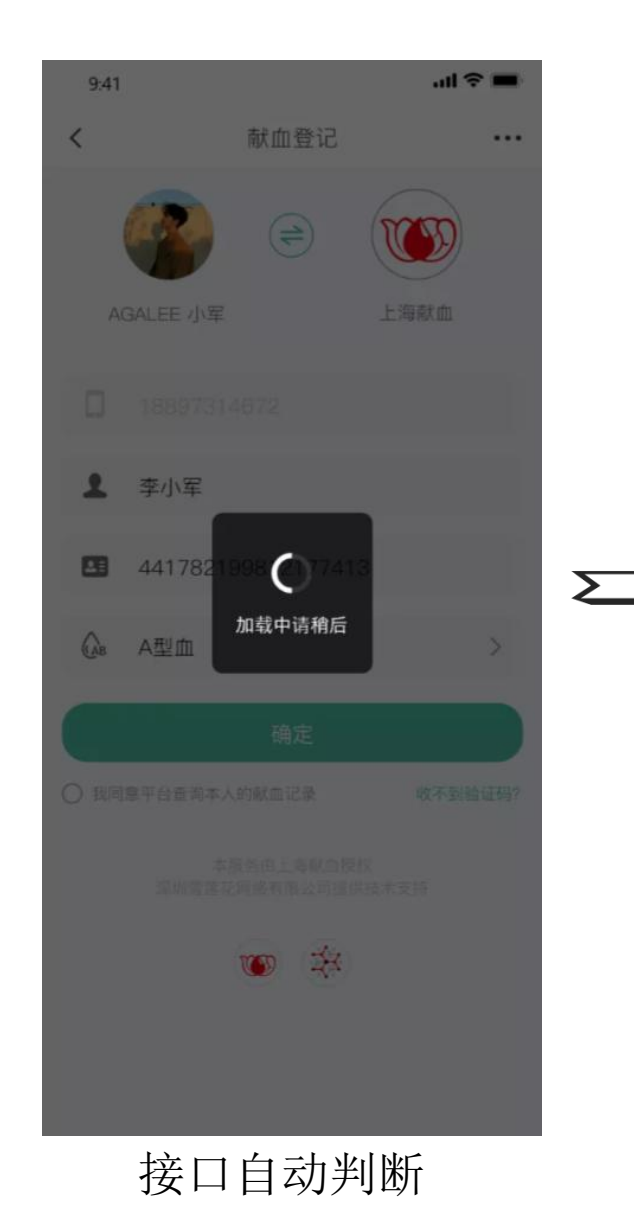

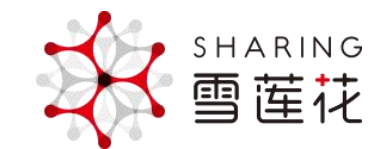

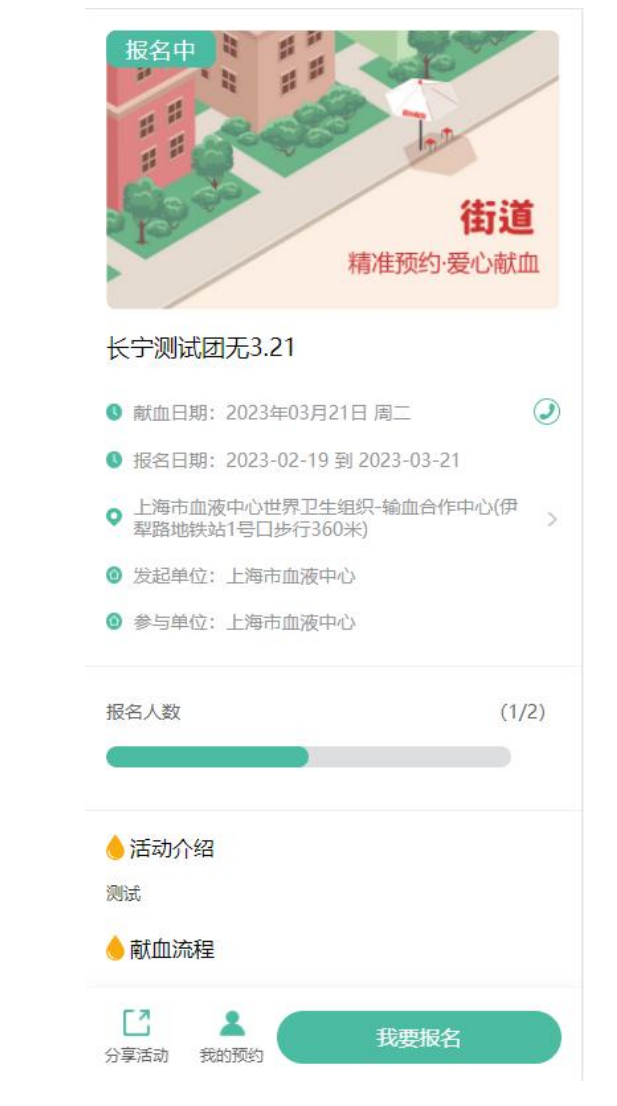

登记认证通过跳至活动首页

活动报名

点"我要报名"

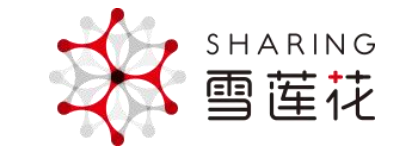

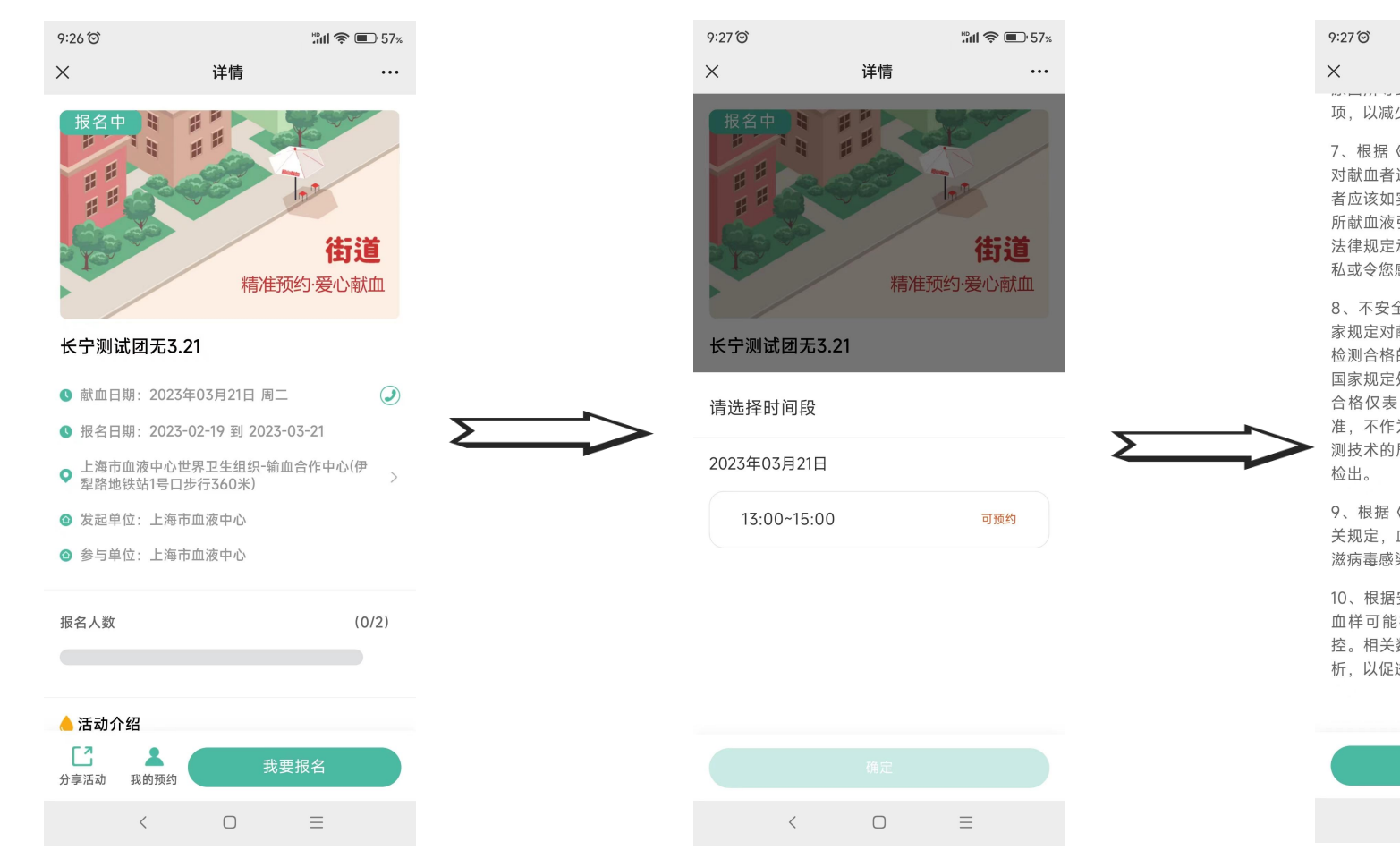

 9:27 ②
 記念 ④ 57\*

 献血告知
 ・・・

 项,以减少献血不良反应发生的可能。

7、根据《中华人民共和国献血法》的规定,须 对献血者进行健康征询与必要的健康检查,献血 者应该如实填写献血登记表。不真实填写者,因 所献血液引发受血者发生不良后果,应按照相关 法律规定承担责任。如果表中问题涉及到您的隐 私或令您感到不悦,敬请谅解。

8、不安全的血液可能传播疾病,血站将遵照国家规定对献血者血液进行经血传播疾病的检测, 检测合格的血液将用于临床,不合格血液将按照国家规定处置。需要说明的是,血液检测结果不合格仅表明捐献的血液不符合国家临床用血标准,不作为感染或疾病的诊断依据。同时由于检测技术的局限性,并非所有经血传播疾病都能够检出。

9、根据《中华人民共和国传染病防治法》等相 关规定,血站须向当地疾病预防控制中心报告艾 滋病毒感染等检测阳性的结果及其个人资料。

10、根据安全输血的需要,您捐献的血液或部分 血样可能被匿名用于安全输血的相关研究与质 控。相关数据可能会被匿名用于统计、汇总和分 析,以促进安全输血。

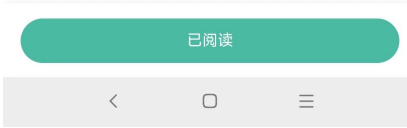

选择预约献血的时间段

进入到献血告知页

征询填表

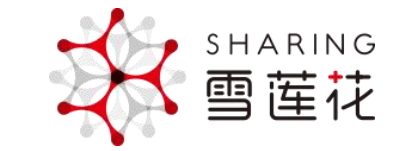

报名成功

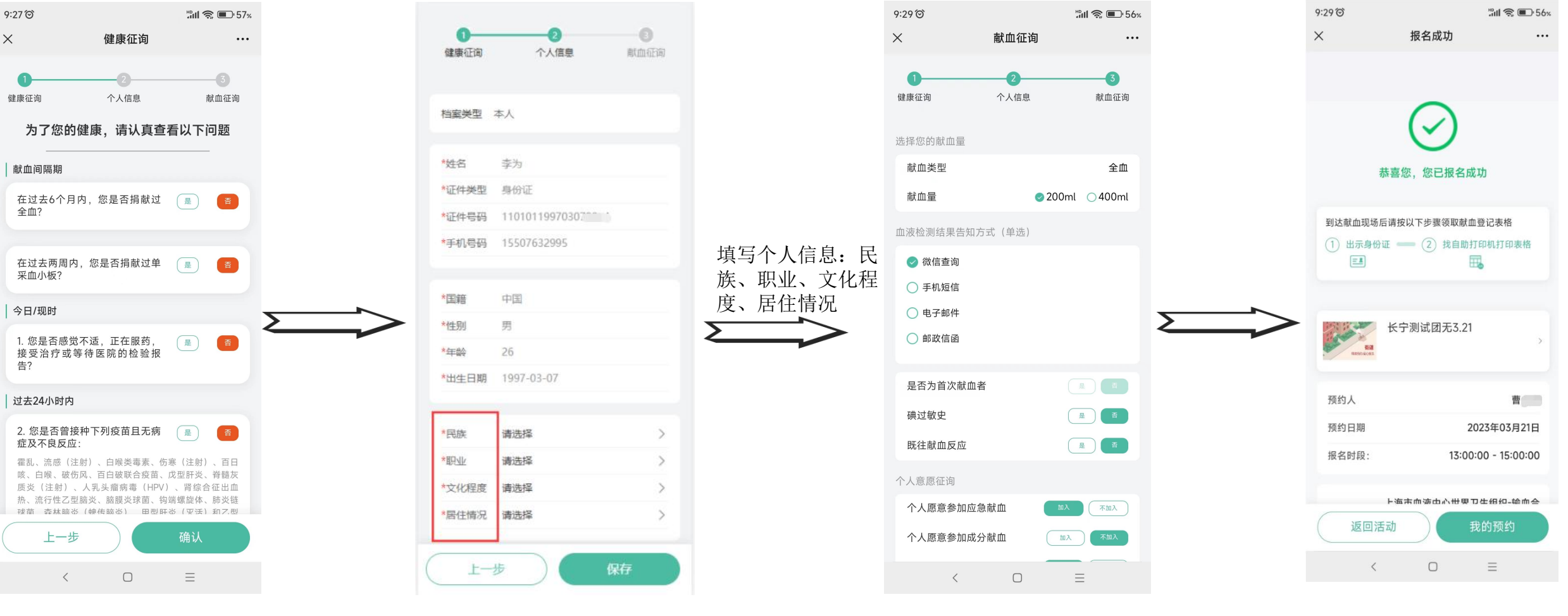

阅读献血告知后进入健康征询页 个人信息页

献血征询页

### 自助刷身份证打印表格

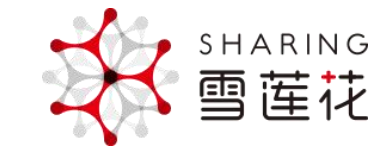

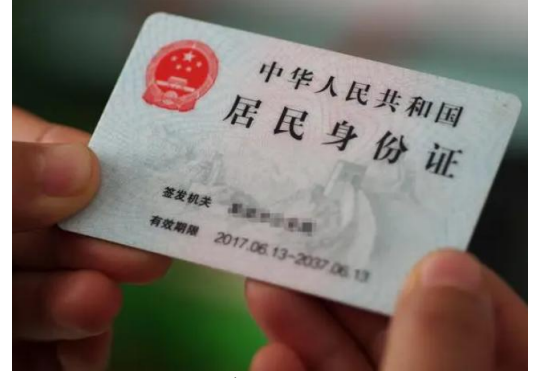

身份证

|                                | )                       | <b>D</b> 13:00 |
|--------------------------------|-------------------------|----------------|
|                                |                         |                |
| 居民身份证                          |                         | 我要反馈           |
| 將 名<br>在 別<br>出 生 上和<br>公民劇份等研 | は<br>第一日<br>1<br>310107 | 2              |
|                                |                         |                |
|                                | 副 扫码亮证                  |                |
|                                | 授权给他人                   |                |
|                                |                         |                |

### 相关提示

电子证照功能尚在建设中,目前仅支持上海市公共管理与 服务机构签发的部分证据。由于历史原因,部分旧版证照 暂无法查询。若发现本人的居民身份证信息错误,请致电 22021230 (工作日9.00-17:30)

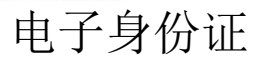

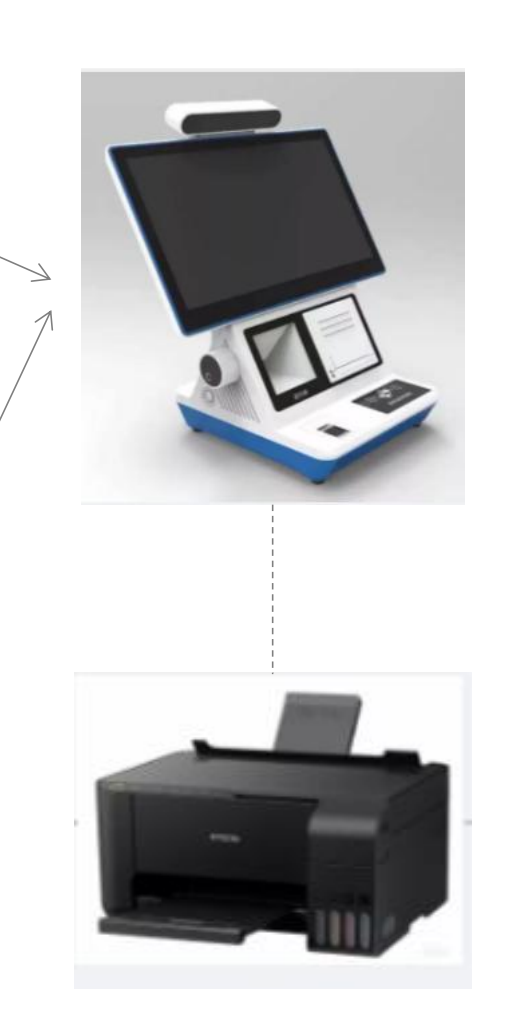

| The set of the set                             |                                                                                                    |                                                                     |
|------------------------------------------------|----------------------------------------------------------------------------------------------------|---------------------------------------------------------------------|
| 1000                                           | #18.52.0<br>+ A.11.0                                                                                                    | 10000                                                               |
| 1                                              | ча. Дж.<br>2 тапа бете т<br>1 тапа бете т<br>1 тапа бете т<br>1 тапа бете тапа бете т<br>1 тапа бете т<br>1 тапа бете т<br>1 тапа бете т<br>1 | 100 A 50<br>2756<br>2016 A<br>21 A 21 A 21 A 21 A 21 A 21 A 21 A 21 |
|                                                |                                                                                                    |                                                                     |
|                                                |                                                                                                    |                                                                     |
| #3455125<br>1.1007-8284700<br>2407-2409100-1-1 | Carlangen", Carratin<br>Carson - Carratin<br>Carson - Antonio - Antonio                                                                                                    | 10. 10423 810076.<br>1. 1.7830287455                                |

spends: alemetrasental friegeds, restance sauth-

×

| 824831   | De: 4 5 0 |
|----------|-----------|
|          |           |
| 891,524. | 18        |
|          |           |

## 业务系统自动同步在线预约填表数据

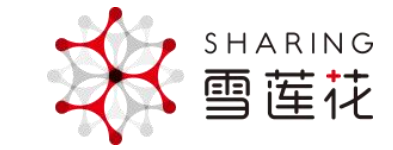

9:41 .ul 🕆 🔳 < 查看档案 ... () ● 李银河 123\*\*\*\*3124 证件号码: 42\*\*\*\*\*\*\*\*\*\*445 证件类别:身份证 性别:男 年龄:36 血型: O型 出生年月: 2007年2月27日 民族: 汉族 国籍:中国 文化程度: 高中 职业: 公务员 居住情况:本市户籍 电子邮箱: zs@sbc.org.cn 本市固定电话: 021-62955559 通讯地址:上海市虹桥路1191号 工作单位: 上海市机关事务管理局 邮政编码: 200051 碘过敏史:否 既往献血反应:否 血液检测结果告知方式:微信查询 个人愿意参加应急献血:加入 个人愿意参加成分献血:加入 个人愿意捐献造血干细胞:加入 个人愿意成为固定无偿献血志愿者, 定期参加无偿 献血:加入

自动同步

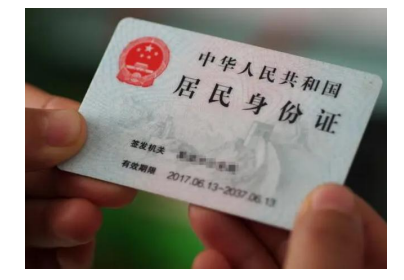

筛查

业务系统数据库

返回